## Creating CJA eVoucher Travel Request

## This process should be completed and your travel approved before you contact National Travel. National Travel will book your flight using the Court's corporate travel card.

Navigate to your client's Appt Info page in eVoucher. Click Create next to Travel.

| Appointment<br>In this page you will find a<br>summary about this<br>appointment, including a list of<br>vouchers related to this<br>appointment and links to create<br>new vouchers |  |
|----------------------------------------------------------------------------------------------------|--|
| <b><u>Diew Representation</u></b>                                                                                                    |  |
| AUTH         Create           Authorization for Expert and other         Services                                                                                                    |  |
| AUTH-24 Create<br>Authorization for payment of transcript                                                                                                    |  |
| CJA-21 Create<br>Authorization and Voucher for Expert<br>and other Services                                                                                                    |  |
| CJA-24 Create<br>Authorization and Voucher for<br>Payment of Transcript                                                                                                    |  |
| TRAVEL <u>Create</u><br>Authorization for payment of Travel                                                                                                    |  |

Basic Info Authorization Request Documents Confirmation

| 1. CIR./DIST/DIV.CODE                              | 2. PERSON REPRESENTED                                                                          |                                                                 |                              | VOUCHER NUMBER                  |                  |  |
|----------------------------------------------------|------------------------------------------------------------------------------------------------|-----------------------------------------------------------------|------------------------------|---------------------------------|------------------|--|
| 0976                                               | Isael Herrera-Martinez                                                                         | sael Herrera-Martinez                                           |                              |                                 |                  |  |
| 3. MAG. DKT/DEF.NUMBER                             | 4. DIST. DKT/DEF.NUMBER                                                                        | 5. APPEALS. DKT/DEF                                             | NUMBER                       | 6. OTHER. DKT/DEF.NUMBER        |                  |  |
| 1:19-MJ-10314-1-EJL                                | 1:19-CR-00037-1-EJL                                                                            |                                                                 |                              |                                 |                  |  |
| 7. IN CASE/MATTER OF(Case Name)                    | 8. PAYMENT CATEGORY                                                                            | 9. TYPE PERSON REPP                                             | RESENTED                     | 10. REPRESENTATION TYPE         |                  |  |
| USA v. Herrera-Martinez                            | of alleged felony)                                                                             | <sup>a</sup> Adult Defendant                                    |                              | Criminal Case                   |                  |  |
| 11. OFFENSE(S) CHARGED<br>CMP DISTRIBUTING METHAMP | HETAMINE; 21 U.S.C. § 841(a)(1), (                                                             | b)(1)(A)                                                        |                              |                                 |                  |  |
| 12. ATTORNEY'S NAME AND MAILING /                  | ADDRESS                                                                                        | 13. COURT ORDER                                                 |                              |                                 |                  |  |
| Greg S. Silvey - Bar Number: 5139<br>P.O. Box 5501 | A Associate                                                                                    | 🗆 C Co-Counsel                                                  | D Federal<br>Defender        | F Subs for Federal<br>Defender  |                  |  |
| Boise ID 83705<br>Phone: 208-286-7400 - Fax:       | <ul> <li>L Learned Counsel<br/>(Capital Only)</li> </ul>                                       | ☑ O Appointing<br>Counsel                                       | P Subs for Panel<br>Attorney | R Subs for Retained<br>Attorney |                  |  |
|                                                    |                                                                                                | 🗆 S Pro Se                                                      | T Retained<br>Attorney       | 🗆 U Subs for Pro<br>Se          | X Administrative |  |
|                                                    |                                                                                                | I Y Standby Counsel                                             |                              |                                 |                  |  |
|                                                    | Prior Attorney's Name<br>Appointment Dates                                                     |                                                                 |                              |                                 |                  |  |
| 14. LAW FIRM NAME AND MAILING ADDRESS              |                                                                                                | Ronald E. Bush<br>Date of Order Nunc Pro Tunc Date<br>1/14/2019 |                              | te                              |                  |  |
|                                                    |                                                                                                | Repayment 🗆 YES 🗵                                               | NO                           |                                 |                  |  |
| Travel Agency to be Used:                          | National Travel Service                                                                        | (NTS) V                                                         |                              |                                 |                  |  |
|                                                    | <b>National Travel Servic</b><br>707 Virginia Street East<br>Suite 100<br>Charleston, WV 25301 | e (NTS)                                                         |                              |                                 |                  |  |
|                                                    |                                                                                                |                                                                 |                              |                                 |                  |  |
|                                                    | Phone: (800) 445-0668<br>Fax:                                                                  |                                                                 |                              |                                 |                  |  |

Click the Authorization Request tab and fill in requested information. Call the CJA Administrator (Sam) to provide you with the approximate airfare.

| Basic Info       Authorization Request       Documents       Confirmation |                |                                                                                                    |                     |  |  |  |  |  |
|---------------------------------------------------------------------------|----------------|----------------------------------------------------------------------------------------------------|---------------------|--|--|--|--|--|
| Request For Travel* * Required Fields                                     |                |                                                                                                    |                     |  |  |  |  |  |
| Name and Title of Person Traveling:                                       |                |                                                                                                    | *                   |  |  |  |  |  |
| Address of Person Traveling:                                              |                | $\bigcirc$                                                                                             | *                   |  |  |  |  |  |
| Purpose of Travel:                                                        |                |                                                                                                    | *                   |  |  |  |  |  |
| Travel From Location:                                                     |                |                                                                                                    | *                   |  |  |  |  |  |
| Travel To Location:                                                       |                |                                                                                                    | *                   |  |  |  |  |  |
| Estimated Dates of Travel:                                                |                |                                                                                                    | *                   |  |  |  |  |  |
| Travel Requested *                                                        | Estimated Cost | Instructions for requesting amounts for the travel ite                                                 | ems:                |  |  |  |  |  |
| Airline Tickets via CJA Government<br>Travel Agency                       |                | 1. Check the box in front of the travel item.                                                          |                     |  |  |  |  |  |
| Ground Transportation                                                     |                | 2. Complete the estimated dollar amount.                                                               |                     |  |  |  |  |  |
| Subsistence (Hotels & meals)                                              |                | The "Total Estimated" field is automatically calculated base amounts entered in the Travel item lines. | ed on the estimated |  |  |  |  |  |
| Other                                                                     |                | Complete information for one traveler per form.                                                        |                     |  |  |  |  |  |
| Total Estimated Cost:                                                     |                |                                                                                                    | 1                   |  |  |  |  |  |
| Justification for Request:                                                |                | $\bigcirc$                                                                                             | *                   |  |  |  |  |  |
|                                                                           |                | Add                                                                                                    | Remove              |  |  |  |  |  |

Fill in all mandatory fields (fields marked with a red \*)

Justification for Request:

Enter the reason for your travel, *i.e.* "meeting with client to review PSIR" etc.

Once this page has been filled in, click the "Add" button.

Next, click the Documents tab and attach your PDF Travel Request. Click the Confirmation tab and submit.

Once submitted to the Clerk's office, we will attach a Travel Authorization and forward to chambers for their review and approval. Chambers will affix their signature to the Travel Authorization and return to the Clerk's Office and the panel member.